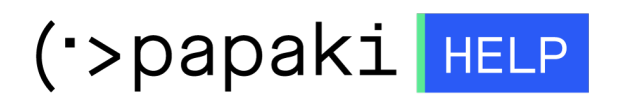

**Γνωσιακή βάση > Papaki Panel >** Πως επανενεργοποιώ το hosting ή email πακέτο μου που είναι suspended.

Πως επανενεργοποιώ το hosting ή email πακέτο μου που είναι suspended.

Alexandros Karagiannis - 2023-01-03 - Papaki Panel

Για να επανενεργοποιήσετε το hosting σας που βρίσκεται σε κατάσταση **suspended**, μπορείτε να ακολουθήσετε τα παρακάτω βήματα:

1. Συνδεθείτε στο λογαριασμό σας στο Papaki.

GR EN

## Είσοδος Μέλους

Εάν είστε ήδη μέλος στο Papaki, συμπληρώστε το Όνομα Χρήστη και τον Κωδικό.

Email/Username

Κωδικός

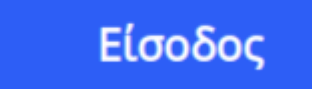

<u>Υπενθύμιση Κωδικού</u>

 Από τη λίστα Τα Προϊόντα μου, επιλέγετε Πακέτα Hosting (ή Πακέτα Email) και κάνετε click στο πακέτο σας.

| ΤΑ ΠΡΟΪΟΝΤΑ ΜΟΥ          |                         | NG Συνολικά πακέτ  | a hosting: 3 | ΑΓΟΡΑ     |
|--------------------------|-------------------------|--------------------|--------------|-----------|
| Domains                  | Εμφάνιση: Ενεργά πακέτα | Hosting ~          | A            | ναζήτηση: |
| 🃚 Πακέτα Hosting         | Φιλοξενούμενο Domain    | Πακέτο Hosting     | Λήξη         | Κατάσταση |
| 👌 SSL Πιστοποιητικά      |                         |                    |              |           |
| Online Marketing         |                         |                    |              |           |
| 🗟 Πακέτα Email           | Lgr                     | Large - Linux - DE |              |           |
| 💽 Πακέτα WebSite Builder |                         | N                  |              |           |

3. Στο πεδίο **Κατάσταση** κάνετε click στο **Επανενεργοποίηση**.

| <b>τ</b><br>Αναβάθμιση                       | <b>Ο</b><br>Ανανέωση | ΝΝΝΕπαναποστολή<br>EmailΔιαχείριση<br>HostingΥπηρεσία<br>Backup/Restore           |  |  |  |
|----------------------------------------------|----------------------|-----------------------------------------------------------------------------------|--|--|--|
| Αυτό το πακέτο δημιουργήθηκε ς               |                      |                                                                                   |  |  |  |
|                                              |                      |                                                                                   |  |  |  |
| Image queued<br>Αναμονή εικόνας<br>(•>papaki |                      | Τύπος Πακέτου: Domain:   Large - Linux - DE ( <u>Αλλαγή</u> ) .gr   (Επεξεργασία) |  |  |  |
|                                              |                      | <b>Κατάσταση:</b><br>Suspended <sup>()</sup> ( <u>Επανενεργοποίηση</u> )          |  |  |  |
|                                              |                      | Οι nameservers του πακέτου σας:<br>Πρωτεύων Nameserver: Δευτερεύων Nameserver:    |  |  |  |
|                                              |                      | Πρωτεύουσα Διεύθυνση Δευτερεύουσα Διεύθυνση<br>Nameserver: Nameserver:            |  |  |  |

Μπορείτε να πραγματοποιήσετε την εκ νέου ενεργοποίηση του hosting σας έως και 3 φορές το μήνα μέσα από το λογαριασμό σας στο Papaki.

Μία φορά τη μέρα ο αυτόματος μηχανισμός ελέγχου ορίων του server, ελέγξει τα όρια του πακέτου σας.

Σε περίπτωση που ο έλεγχος βρει πως το πακέτο σας έχει λήξει, έχει ξεπεράσει τα όρια του χώρου στο δίσκο είτε το traffic, τότε το πακέτο σας μπαίνει σε κατάσταση **suspended** .

Μπορείτε να το ενεργοποιήσετε άμεσα ακολουθώντας την παραπάνω διαδικασία μέχρι τον επόμενο έλεγχο του μηχανισμού, ώστε να μπορείτε να ανανεώσετε το πακέτο σας, να αφαιρέσετε χώρο στο δίσκο είτε να αναβαθμίσετε ανάλογα με την περίπτωση.